## Procedure for **Downloading & Installing** the Auto-Update Platform and Updating Sensor-Aid/OBD II Module **Firmware Versions**

#### Contents

Part A: Download and install the Auto-Update Platform

Part B: Update the Sensor-Aid/OBDII Module Firmware

- B.1: Tool Automatic Update
- B.2: OBD II Module Automatic Update
- B.3: Tool Manual Update
- B.4: OBD II Module Manual Update

## Part A: Download and install the Auto-Update Platform

#### Description

- The Auto-Update Platform is a software that will automatically connect to the Cub website in order to download the latest Sensor-Aid (Gen3,Gen4 Tool) and/or Cub OBD II Module firmware versions.
- ➢It also gives you the option to manually update the firmware versions (you will have to download the firmware update files from the Cub website beforehand).

>Important notes:

- For using the automatic update option, your PC will need to be connected to the internet.
- In order to be able to update the firmware of your Sensor-Aid Tool(s) and OBD II Module(s), you will have to register your Sensor-Aids' Serial Number(s) in the Cub website first.

• Please go to <a href="https://www.cubautoparts.com/index.php">https://www.cubautoparts.com/index.php</a> and go to the Member login section link in the upper right corner.

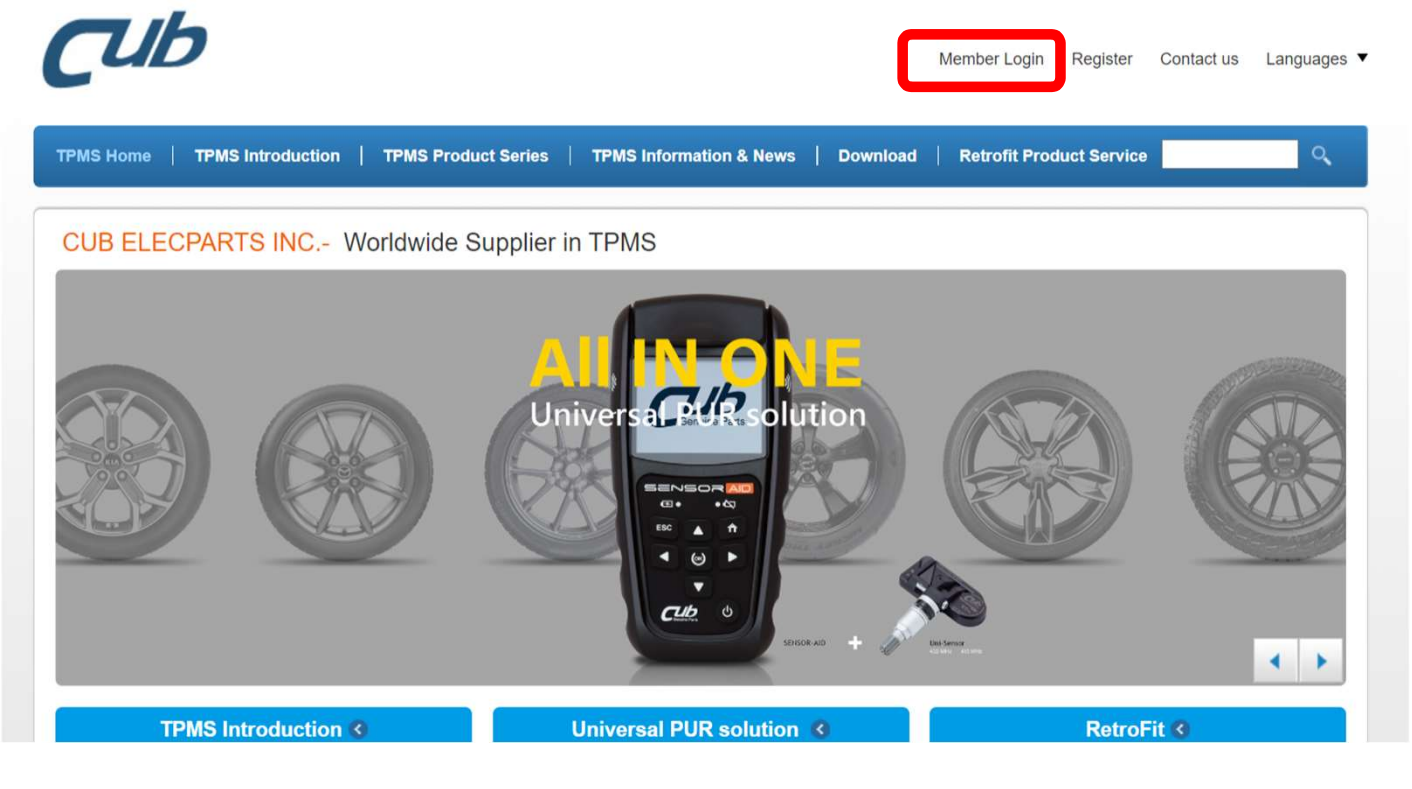

#### Step 1 (continued)

• Write your User Name (E-mail address you used when you registered), Password and caption and click on Login.

| Сив                                                                                      | Member Login Register Contact us Languages ▼ |
|------------------------------------------------------------------------------------------|----------------------------------------------|
| TPMS Home   TPMS Introduction   TPMS Product Series   TPMS Information & News   Download | Retrofit Product Service                     |
| <image/>                                                                                 | CUB TPMS Members Zone                        |

#### Step 1 (continued)

• If the caption is not clear enough, simply click on it and a new caption will automatically appear for you to enter in the input bar next to it.

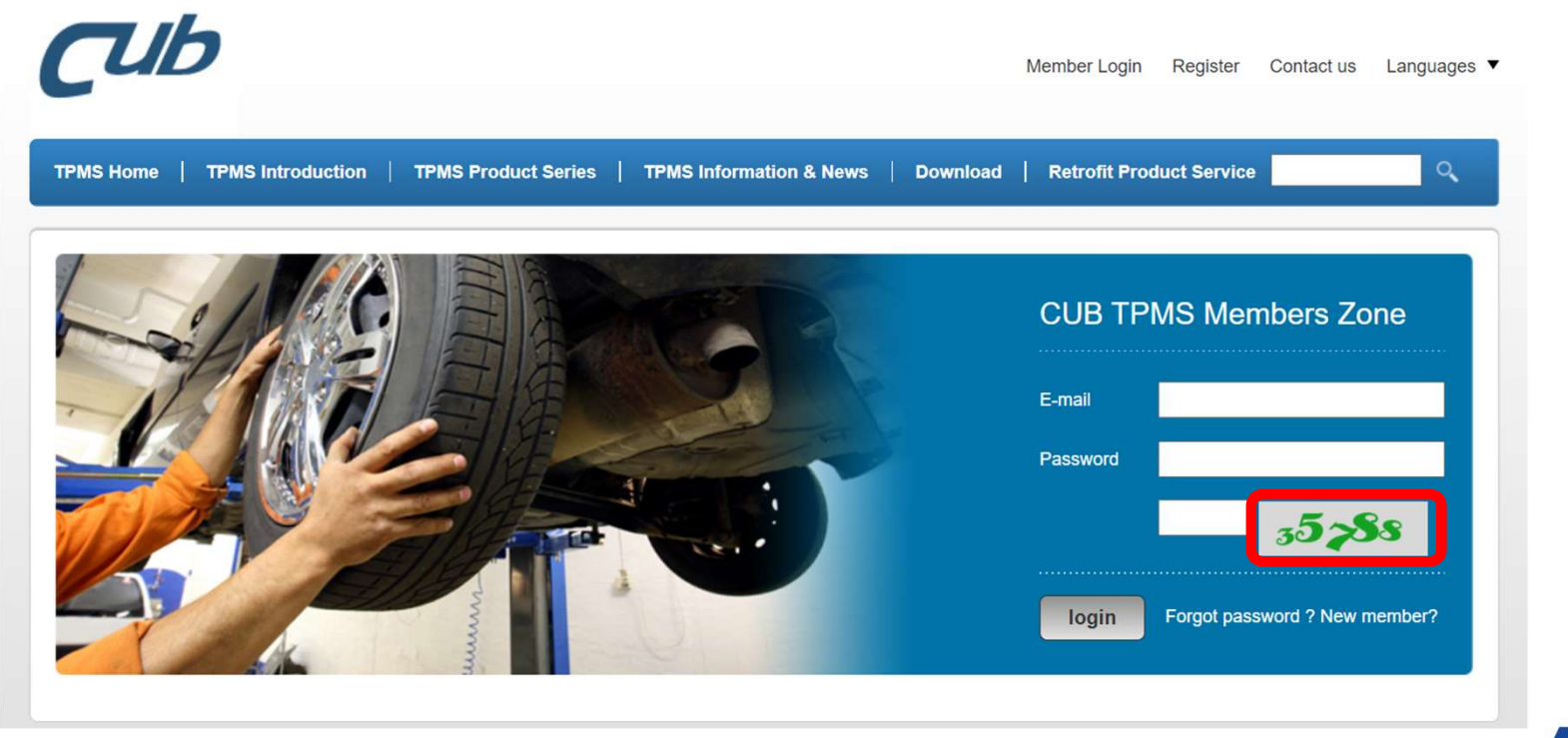

• Once logged in, go to the Download section and select Software Download.

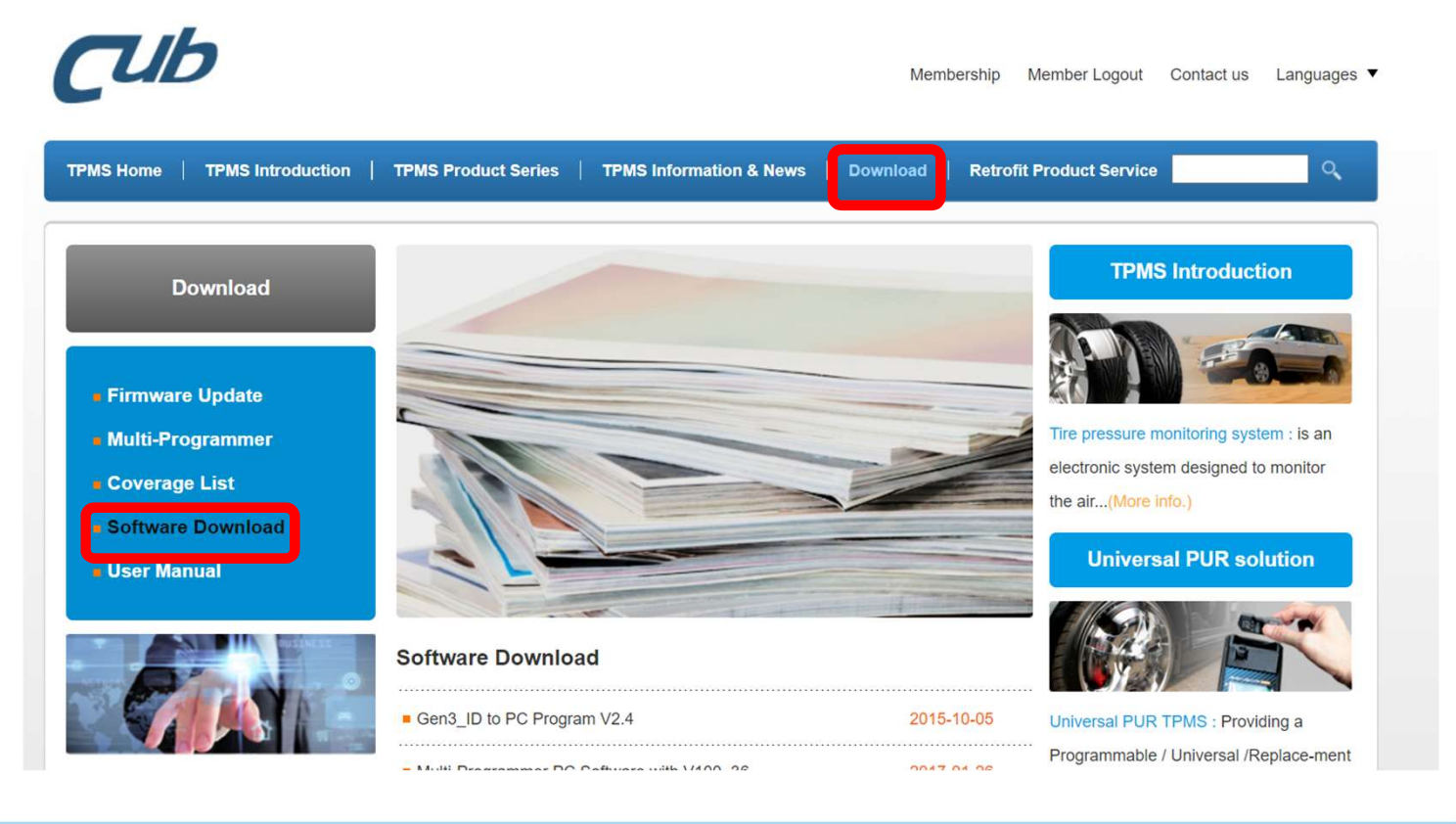

• If your tool is Cub's Gen3 or Gen4 for passenger vehicles, Please select the file called Auto\_Updater\_C1.7.1 (82.5MB/zip).

| 0 | Software Download                         |            |               |
|---|-------------------------------------------|------------|---------------|
|   | Gen3_ID to PC Program V2.4                | 2015-10-05 | Unive         |
|   | Multi-Programmer PC Software with V100_36 | 2017-01-26 | Progr<br>(PUR |
|   | Gen4_ID to PC Software Program            | 2020-08-25 |               |
|   | TIM Truck V1.0.0                          | 2021-04-28 |               |
|   | Auto_Updater_C1.7.1 (82.5MB)              | 2021-08-03 |               |
|   | Auto_Updater_RT1.2 (82.5MB)               | 2021-08-03 | CLIB          |
|   |                                           |            | COD           |

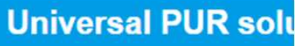

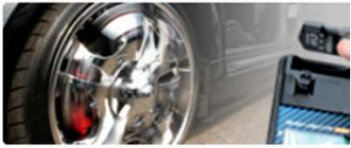

ersal PUR TPMS : Providi rammable / Universal /Re R) solution ......(More info

**RetroFit** 

TOUG

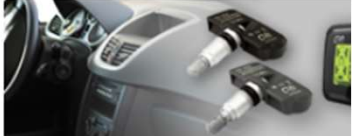

PUR TPMS : Base on ric ...

#### Step 3 (continued)

• If your tool is Cub's Gen4 for Truck, Please select the file called Auto\_Updater\_RT1.2 (82.5MB/zip).

|   |                                           |            | U       |
|---|-------------------------------------------|------------|---------|
|   | Software Download                         |            |         |
|   | Gen3_ID to PC Program V2.4                | 2015-10-05 | Univers |
| z | Multi-Programmer PC Software with V100_36 | 2017-01-26 | Program |
|   | Gen4_ID to PC Software Program            | 2020-08-25 | (       |
|   | TIM Truck V1.0.0                          | 2021-04-28 |         |
|   | Auto_Updater_C1.7.1 (82.5MB)              | 2021-08-03 |         |
|   | Auto_Updater_RT1.2 (82.5MB)               | 2021-08-03 |         |
|   |                                           |            | CUB PI  |

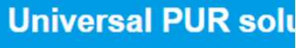

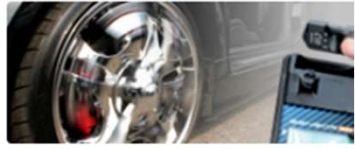

sal PUR TPMS : Providi mmable / Universal /Re solution ......(More info

**RetroFit** 

TOUG

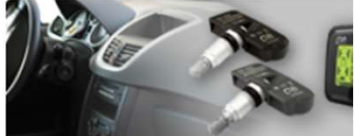

UR TPMS : Base on ric ...

• The program file will start to download. Please wait for some minutes. Once downloaded, unzip the file and double click on the application file. The program will start installing.

| 📜 🔉 Aut | to_Updater_C1.71                                                |   |                     |      |   | ∨ ひ 搜     | 尋 Auto_Upda , |
|---------|-----------------------------------------------------------------|---|---------------------|------|---|-----------|---------------|
|         | 名稱 ^                                                            |   | 修改日期                | 類型   |   | 大小        |               |
| ᆂᇺᇏᄬ    | [Europe] TPMS Tool & OBD-II Module Update Platform C1.7.1       |   | 2020/11/27 下午 06:00 | 應用程式 |   | 84,584 KE | 3             |
| 局开電名    |                                                                 |   |                     |      |   |           |               |
|         |                                                                 |   |                     |      |   |           |               |
| 📜 > Aut | to_Updater_RT1.2                                                |   |                     |      |   | ∨ ὒ 搜     | 尋 Auto_l      |
|         | 2稱                                                              |   | 修改日期                | 類型   | 1 | 2/1/2     |               |
| N       | 🐺 [Truck] TPMS Truck Tool & OBD-II Module Update Platform RT1.2 | ר | 2021/5/14 上午 09:22  | 應用程式 |   | 84,525 KB |               |
| 為升雷導    |                                                                 |   |                     |      |   |           |               |

• Once the installation is completed, the icon below will be shown on your desktop. Double-click on it.

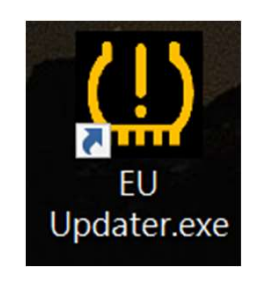

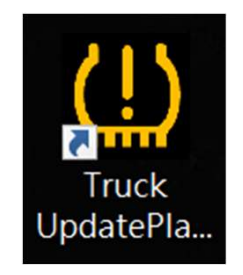

• The Auto-Updater Platform has been successfully installed. Keep your internet alive, Click the icon and if you have seen the below upgrade message, please click "YES" to upgrade your updater.

| TPMS Tool & OBD-II Mod    | ule Update Platform C1.7.1                                                                     | - 🗆 X                         |
|---------------------------|------------------------------------------------------------------------------------------------|-------------------------------|
| ● Auto ○ Manual           | File Location                                                                                  | <b>Cub</b> ®<br>Genuine Parts |
| Update                    | Serial Number                                                                                  | Network Status                |
| Update Status<br>Stand By | Update available. Do you want to update your Updater software to the<br>latest version v1.7.5? | × tatus<br>• USB Disconnected |
| USB Disconnecte           | 是(Y) 否(N)                                                                                      |                               |
| sert Tool or OBD-II Mo    | dule                                                                                           | <b>.</b>                      |

## • You can select the language of your preference in the menu at the lower right.

| IPMS Tool & OBD-II Mod   | ule Update Platform C1.7.5 |    | _              | ×    | _                              |
|--------------------------|----------------------------|----|----------------|------|--------------------------------|
| Auto O Manual            | File Location              | -  |                |      |                                |
| Update                   | Cariel Number              | /  | Lud            |      |                                |
|                          | Serial Number              |    | Network Status | d    |                                |
| Update Status            | Progress                   |    | USB Status     |      | Chinese (Traditional)<br>Czech |
| U otanici by             |                            | 0% | 💝 USB Disconne | ec 💻 | Deutsch                        |
| Message                  |                            |    |                | =    | Dutch                          |
| USB Disconnected         |                            |    |                |      | English                        |
|                          |                            |    |                |      | French                         |
|                          |                            |    |                |      | Italian                        |
|                          |                            |    |                | -    | Polish                         |
|                          |                            |    |                | -    | Sweden                         |
|                          |                            |    |                | -    | Spanish                        |
| Insert Tool or OBD-II Mo | dule                       |    |                | -    |                                |

### Part B: Update the Sensor-Aid/OBDII Module Firmware

## B.1: Tool Automatic Update

• Make sure your computer is connected to the internet. This will be indicated by the green light in the Network Status.

| Auto O Manual               | File Location | A  |                |
|-----------------------------|---------------|----|----------------|
| Update                      | Serial Number | ×  | Network Status |
| Update Status               | Progress      | 0% | USB Status     |
| Message<br>USB Disconnected |               |    |                |
|                             |               |    |                |
|                             |               |    |                |
|                             |               |    |                |

## • Make sure you select the Auto option for automatic programming.

| 🛄 TPMS Tool & OBD-II Moo | lule Update Platform C1.7.5 |        | - 🗆 X          |       |
|--------------------------|-----------------------------|--------|----------------|-------|
| Auto     Manual          | File Location               | $\sim$ | Cub            |       |
|                          | Serial Number               |        | Network Status |       |
| Stand By                 | Progress                    | 0%     | USB Status     |       |
| Message                  |                             |        |                |       |
| USB Disconnected         |                             |        |                |       |
|                          |                             |        |                |       |
| Insert Tool or OBD-II Mo | dule                        |        | <b>.</b>       |       |
|                          |                             |        |                | CUB E |

Connect your Sensor-Aid to the PC via USB cable and turn it on. The Auto-Update Platform will detect
the Serial Number of the tool. Note: Please make sure you are using a tool whose Serial Number has
previously been registered in the Cub website, otherwise you will not be able to update it. The latest
available firmware update version in the Cub Website will be displayed under File Location.

| U TPMS Tool & OBD-II Mod                                                                      | lule Update Platform C1.7.5                                          | - 🗆 X                         | -                 |
|-----------------------------------------------------------------------------------------------|----------------------------------------------------------------------|-------------------------------|-------------------|
| Auto      Manual                                                                              | File Location Official website (version: 1.55)                       | TOOL                          | A                 |
|                                                                                               | Serial Number<br>000000B3573B                                        | Network Status  NET Connected |                   |
| Waiting                                                                                       | Progress                                                             | USB Status 0% USB Connected   |                   |
| Message<br>USB Disconnected<br>USB Connected<br>*** [Hexfile-Version]<br>*** Do you want to d | Fetching successful<br>ownload and update to version 1.55? (press 'U | pdate' if yes)                |                   |
|                                                                                               |                                                                      | C1b                           |                   |
|                                                                                               |                                                                      |                               | CUB ELECPARTS INC |

#### Step 3 (continued)

• If you want to update the Gen4 Tool, Please connect your Gen4 Tool to the PC via USB cable and switch your tool to USB PORT mode.

Choose the UPDATE function in the tool.

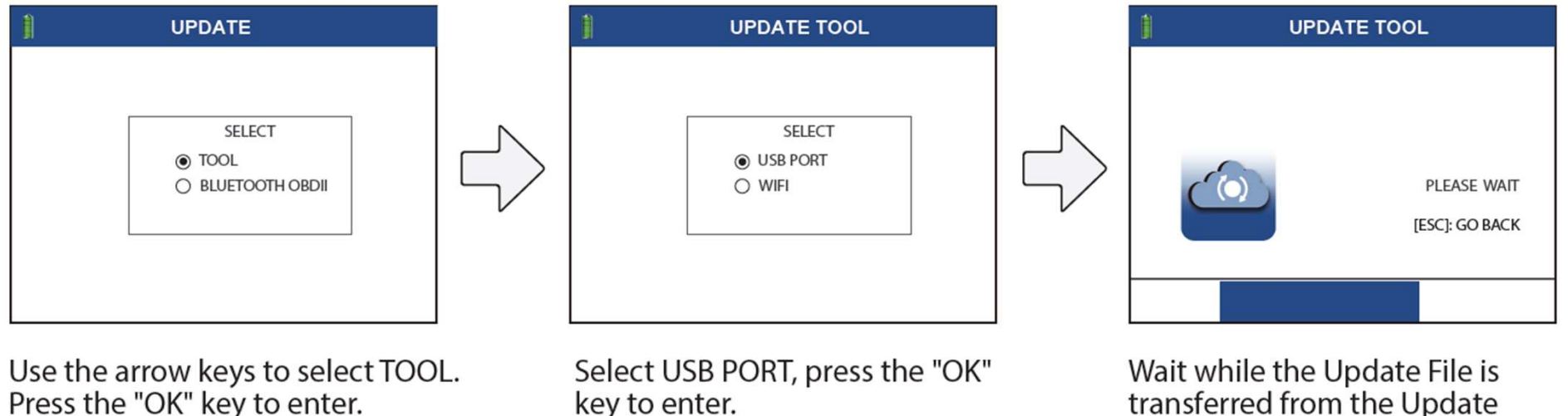

transferred from the Update Platform to the tool.

• Click on **Update or Download**. The Auto-Update Platform will immediately start updating your tool to the latest firmware version available on the Cub website.

| ,                                                        | File Location                                              | TOOL           |
|----------------------------------------------------------|------------------------------------------------------------|----------------|
|                                                          | official website (version: V1.55)                          |                |
| Download                                                 | Serial Number                                              | Network Status |
| date Status                                              | EF400386F0FBF0F100                                         | NET Connected  |
| Waiting                                                  | Progress                                                   | USB Status     |
|                                                          | 0%                                                         | USB Connected  |
| * Do you want to o<br>SB Disconnected                    | download and update to version 1.55? (press 'Update' if ye | es)            |
| SB Connected<br>* [Hexfile-Version<br>* [Hexfile-Version | ] Starting to fetch, waiting<br>] Fetching successful      |                |
|                                                          |                                                            |                |

# B.2: OBD II Module Automatic Update

• When you connect the OBDII module to PC, you will see the below diagram and please click the correct OBDII picture you want to update.

| TPMS Tool & OBD-II Mod | lule Update Platform C1.7.5    |                                      | - 🗆 X                 |
|------------------------|--------------------------------|--------------------------------------|-----------------------|
| Auto O Manual          | File Location                  | Ô                                    | <b>T</b> Ub           |
| Download               | Serial Number                  |                                      | Network Status        |
| Update Status          | Progress                       | 0%                                   | USB Status            |
| Message                | Click on the image of your OBI | D-II Module below, then click Update |                       |
| OBD-<br>Modu           | II JPNS                        | OBD II                               | Tub<br>WIRELESS OBD-1 |
|                        |                                |                                      | v                     |

• Make sure your computer is connected to the internet and the latest OBD II version available on the Cub website will be shown under **Version**. Click Update icon to start the update process.

| official website                                      | ^<br>~ | OBD-II<br>Module |
|-------------------------------------------------------|--------|------------------|
| Version 4.44                                          |        | Network Status   |
| Waiting                                               | 0%     | USB Status       |
| e<br>Connected<br>exfile-Version] Fetching successful |        |                  |

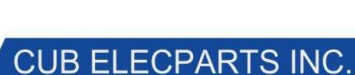

# B.3: Tool Manual Update

• Make sure you are logged on to the Cub website (refer to Part A Step 1 of this user guide). Go to the Download section and select Firmware Update.

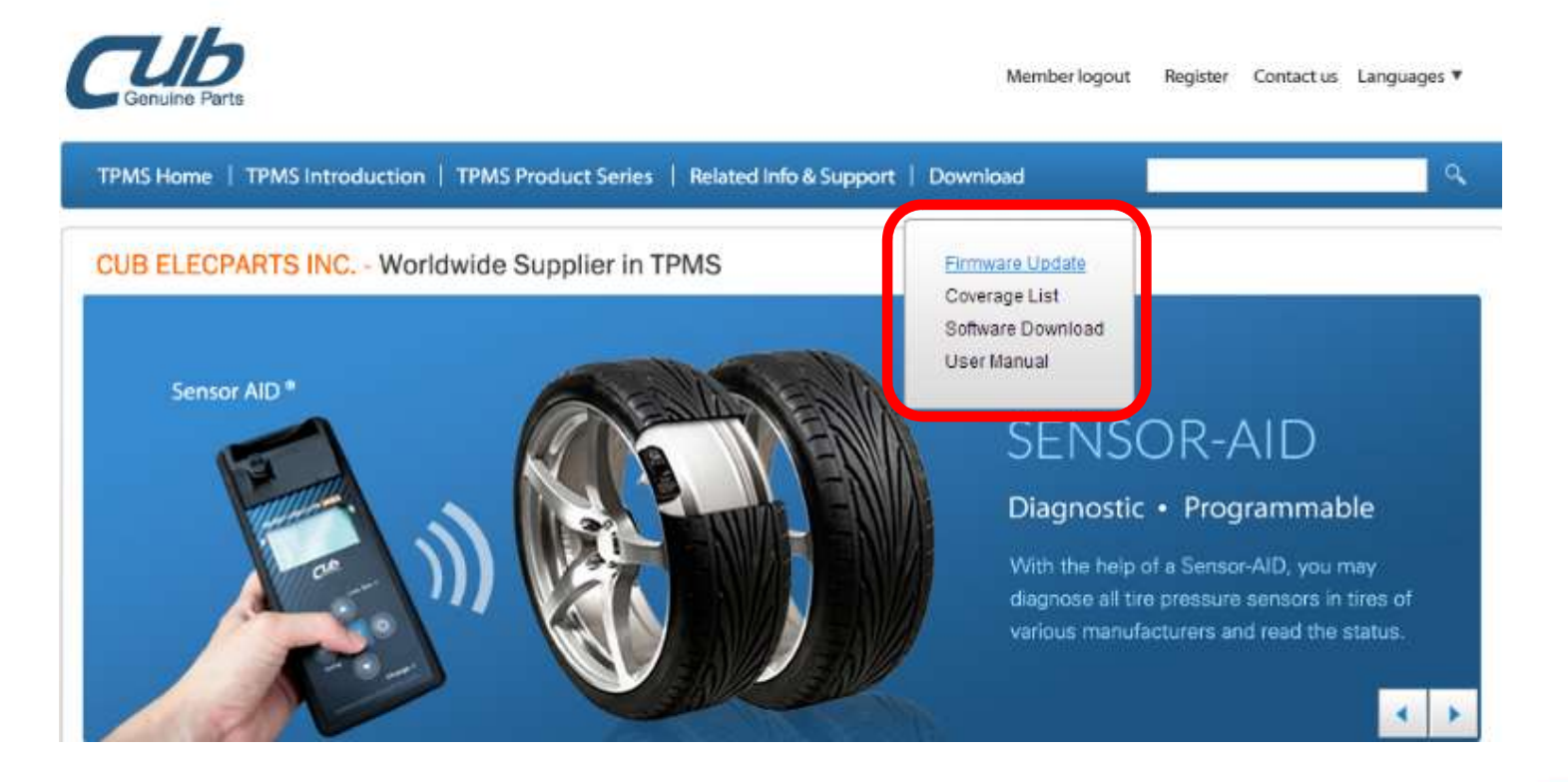

#### • Select your Sensor-Aid tool.

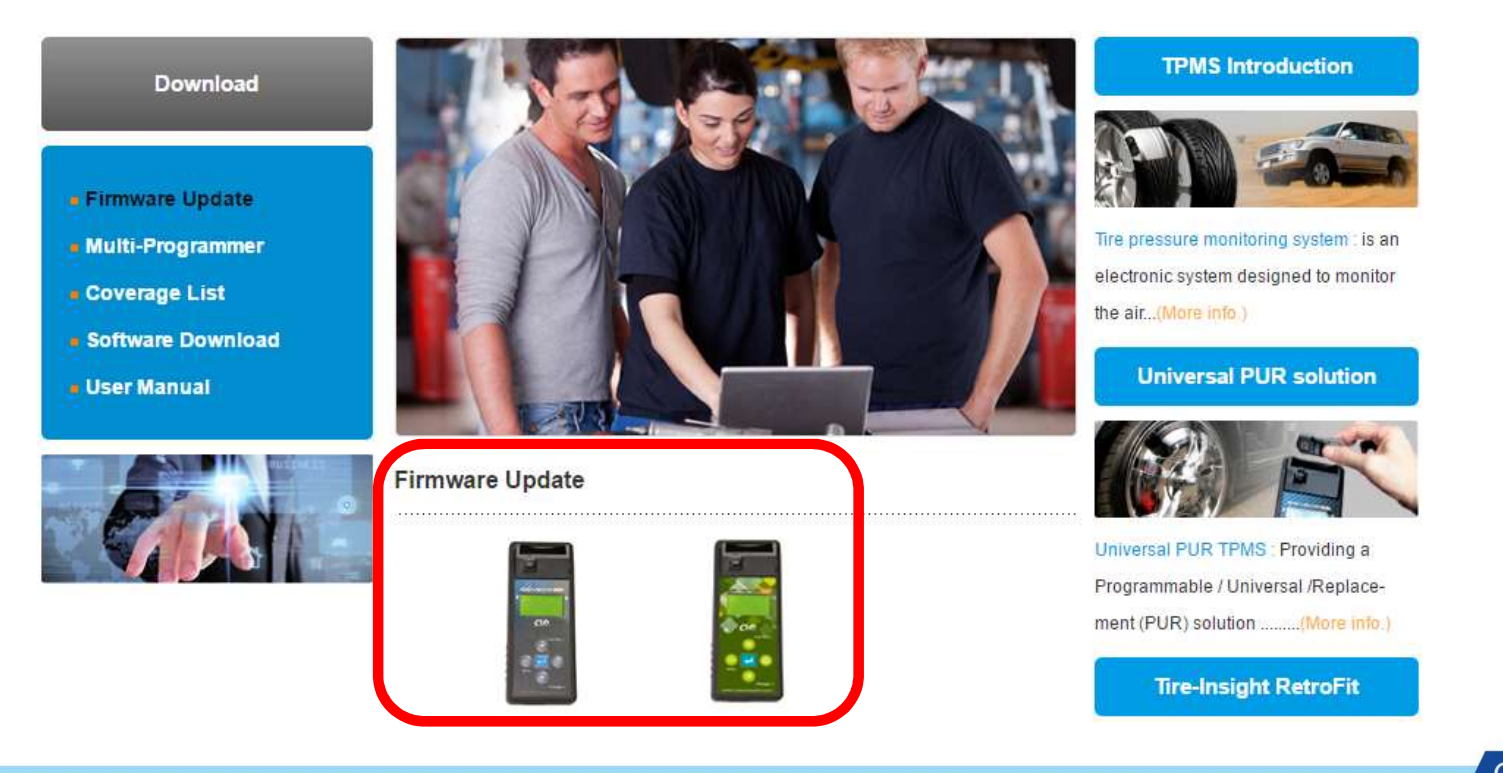

• Select the firmware version you wish to download.

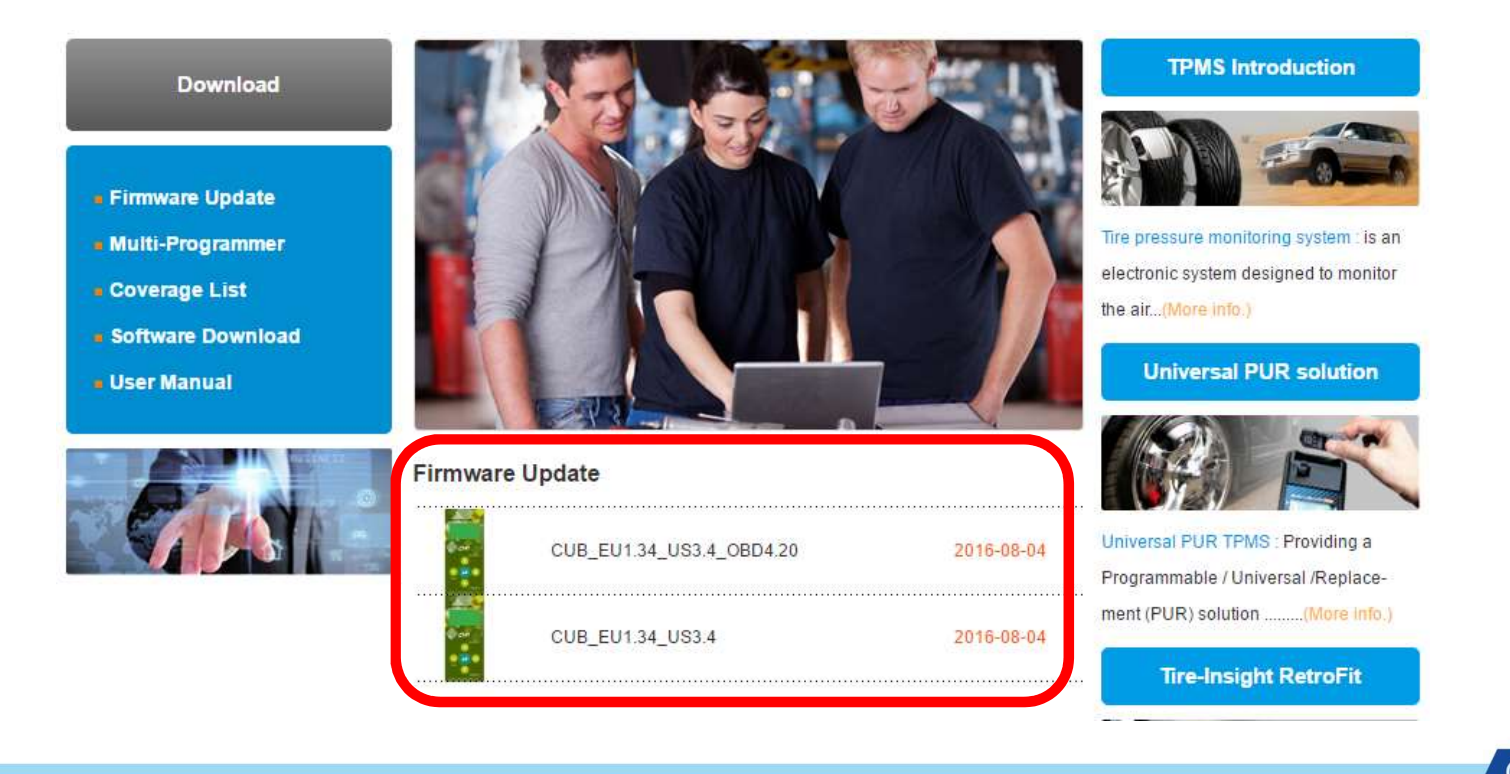

#### • Key in your Serial Number and click on Submit.

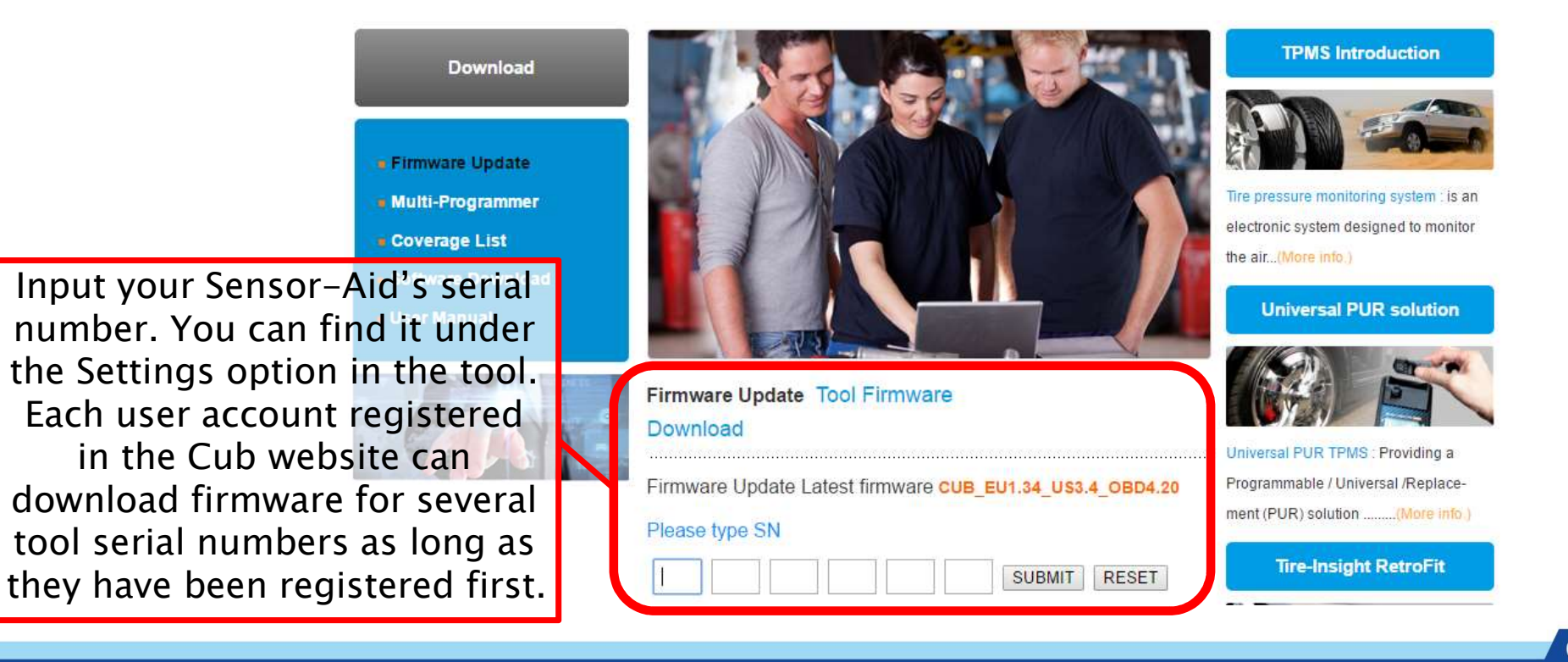

• Click on Download File underneath the Serial Number input field.

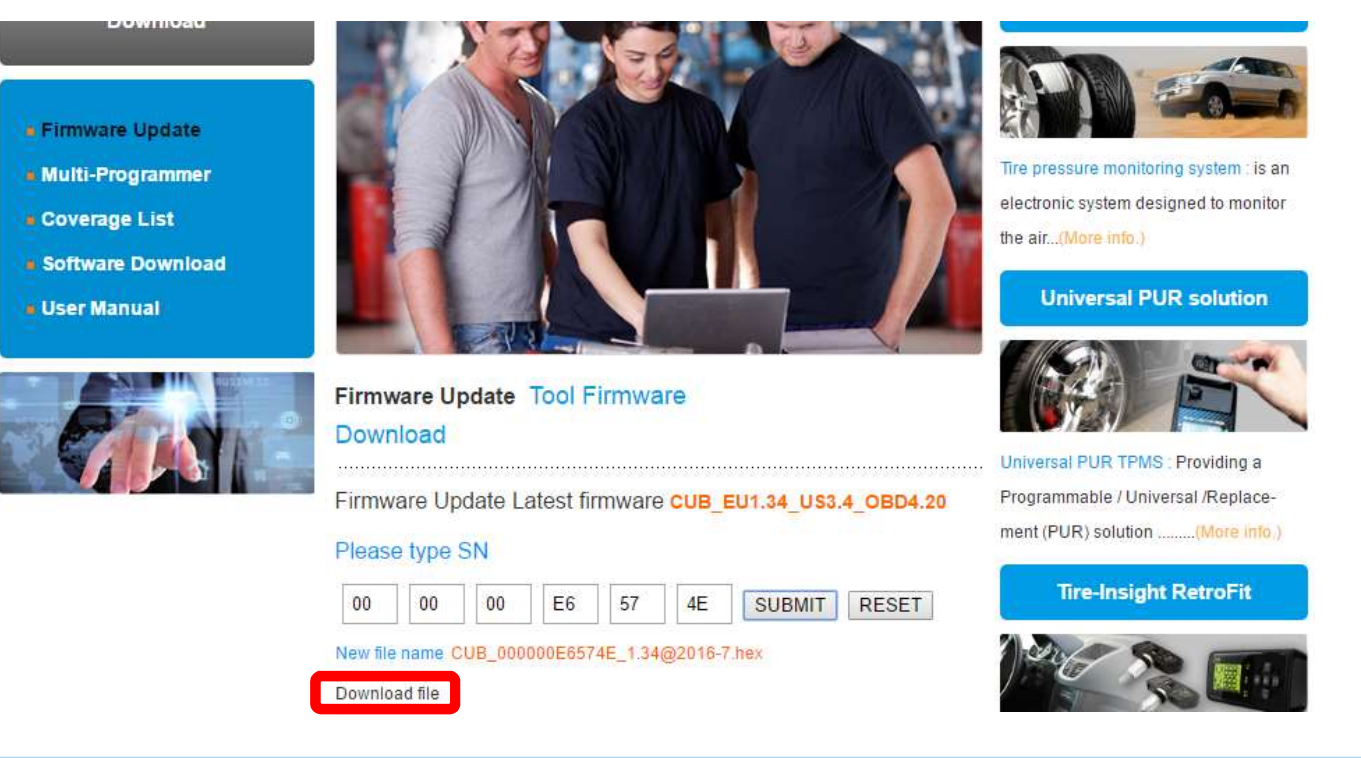

• Open the Auto-Update Platform and select the Manual option. The connection to the internet is not necessary at this time.

| Auto     Manual                                                                         |                                                  |    |                |
|-----------------------------------------------------------------------------------------|--------------------------------------------------|----|----------------|
| Open                                                                                    | Version                                          |    | Network Status |
| Stand By                                                                                | Progress                                         | 0% | USB Status     |
| lessage<br>Update Succeede<br>Please remove the<br>USB Disconnect<br>*** Change to 'Mar | d<br>e device to finish the update<br>nual' mode |    | ^              |

• Connect the tool to the PC via the USB cable. The USB status will change to USB connect and the Serial Number will be shown. Note: The Serial Number shown on the Platform comes from the number you keyed in in Step 5 of this section and it must match the Serial Number of your tool (you can find it under Settings in the tool).

|                                                                                         | TPMS Tool & OBD-II Module Update Platform v1.4 |                |
|-----------------------------------------------------------------------------------------|------------------------------------------------|----------------|
| O Auto  Manual                                                                          | File Location                                  | TOOL           |
|                                                                                         | Serial Number 000000E6574E                     | Network Status |
| Waiting                                                                                 | Progress 0%                                    | USB Status     |
| Message                                                                                 |                                                |                |
| USB Disconnect<br>*** Change to 'Man<br>USB Disconnect<br>USB Disconnect<br>USB Connect | ual' mode                                      |                |
|                                                                                         |                                                | Cub.           |

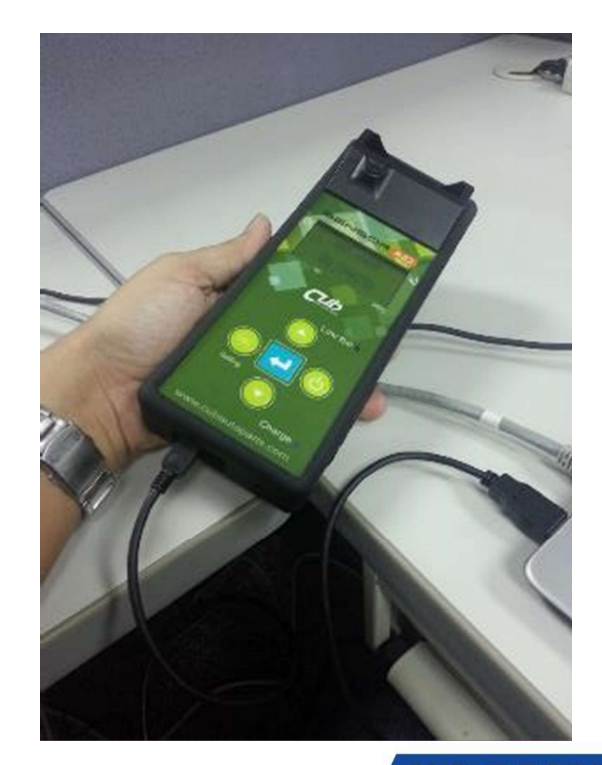

• Click on Open.

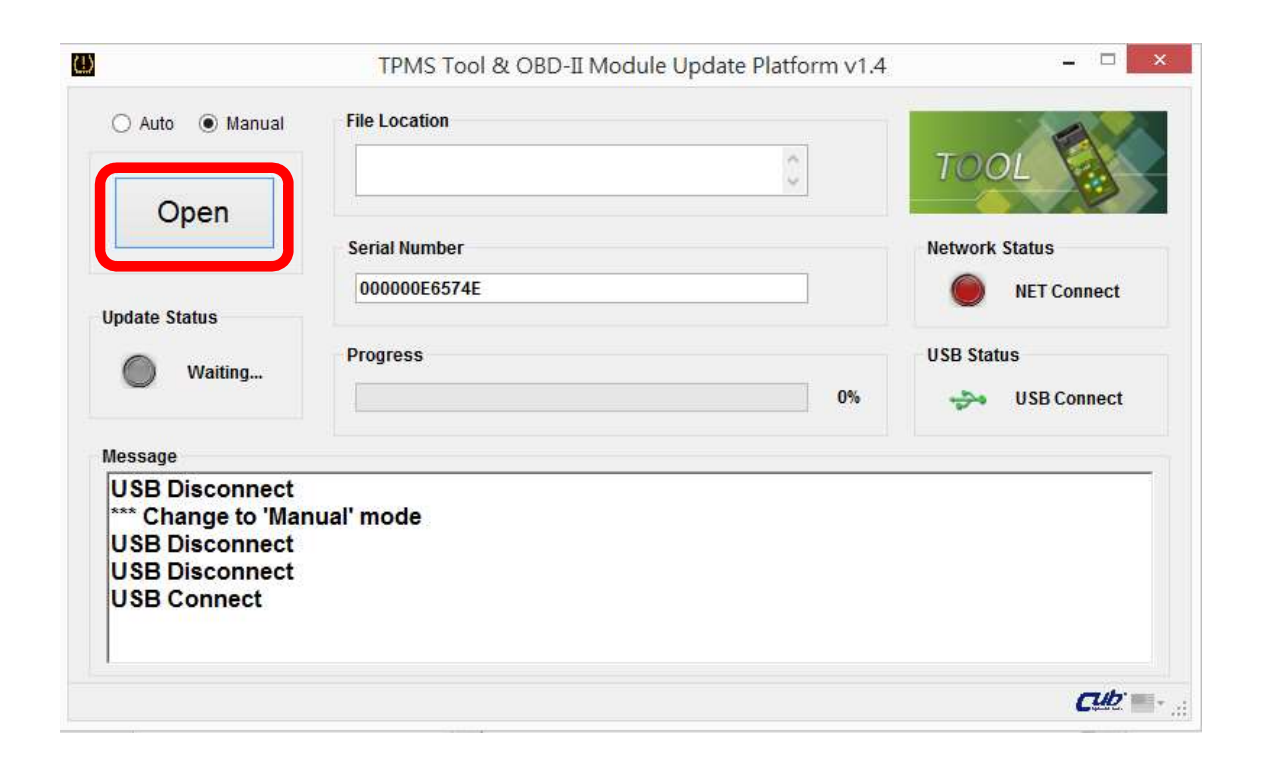

• Browse the location in your PC where you downloaded the firmware update file to and select it. The file name will be displayed under File Location. Click on Update.

|                                      | File Location                                                 |                |
|--------------------------------------|---------------------------------------------------------------|----------------|
| Lindate                              | C:\Users\01146\Downloads<br>\CUB_000000E6574E_1.34@2016-7.hex | TOOL           |
| Opuale                               | Serial Number                                                 | Network Status |
| Ipdate Status                        | 000000E6574E                                                  | NET Disconnect |
| Waiting                              | Progress                                                      | USB Status     |
|                                      |                                                               | 0%             |
| lessage<br>USB Disconnect            |                                                               |                |
| *** Change to 'Mai<br>USB Disconnect | nual' mode                                                    |                |
| USB Disconnect                       |                                                               |                |
| USB Connect                          |                                                               |                |

# B.4: OBD II Module Manual Update

• Make sure you are logged on to the Cub website (refer to Part A Step 1 of this user guide). Go to the Download section and select Firmware Update.

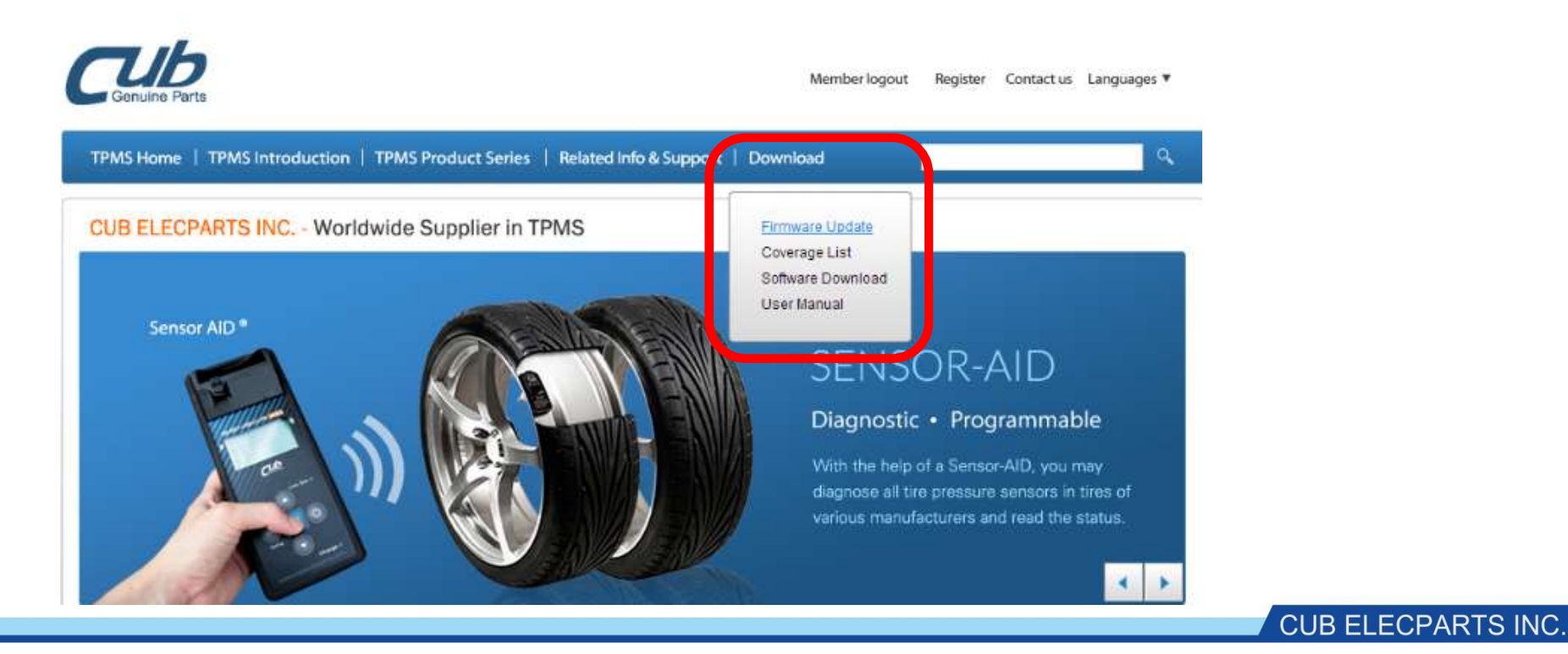

#### • Select your Sensor-Aid tool.

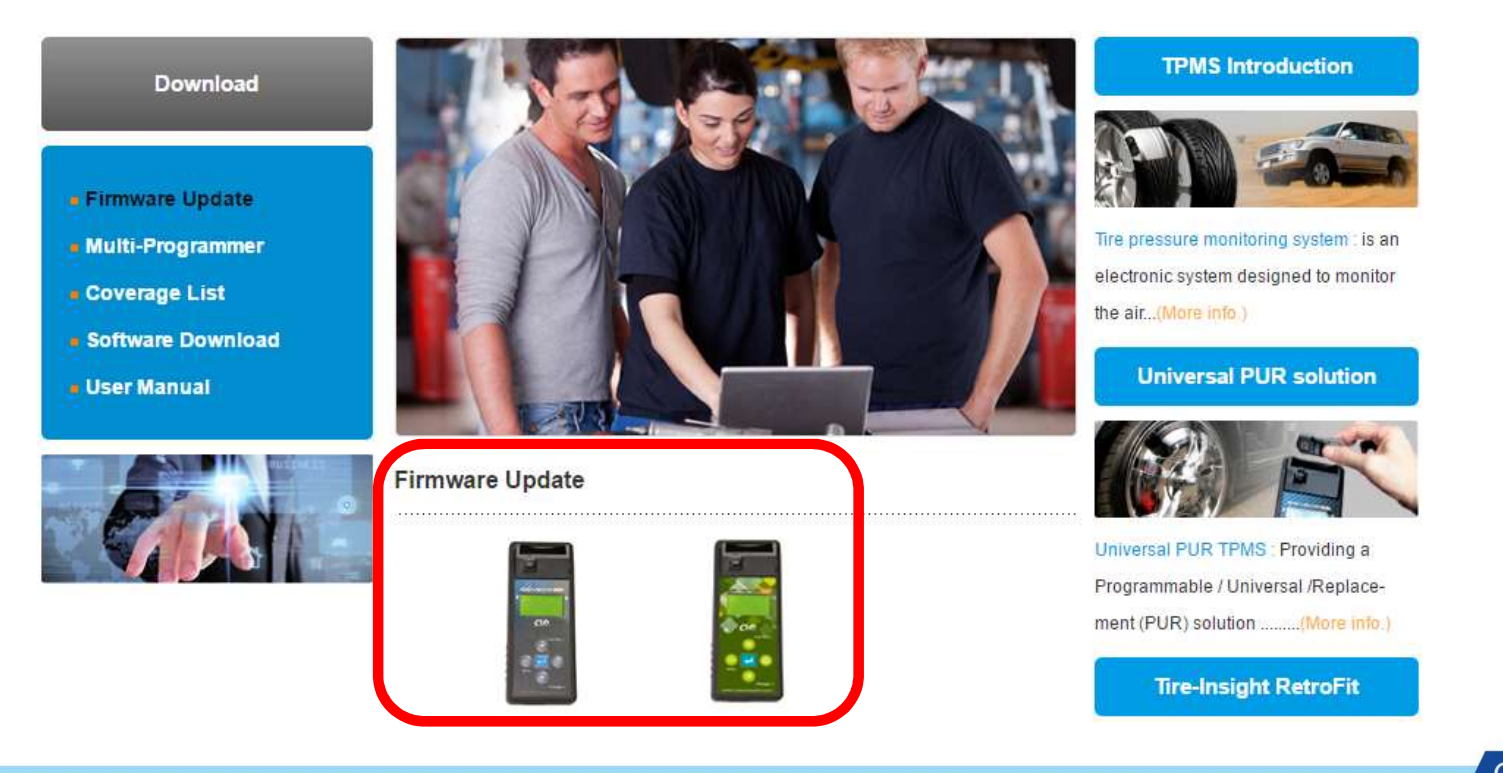

• Select the firmware version that has the OBD II firmware included (it has "OBD" in the file name).

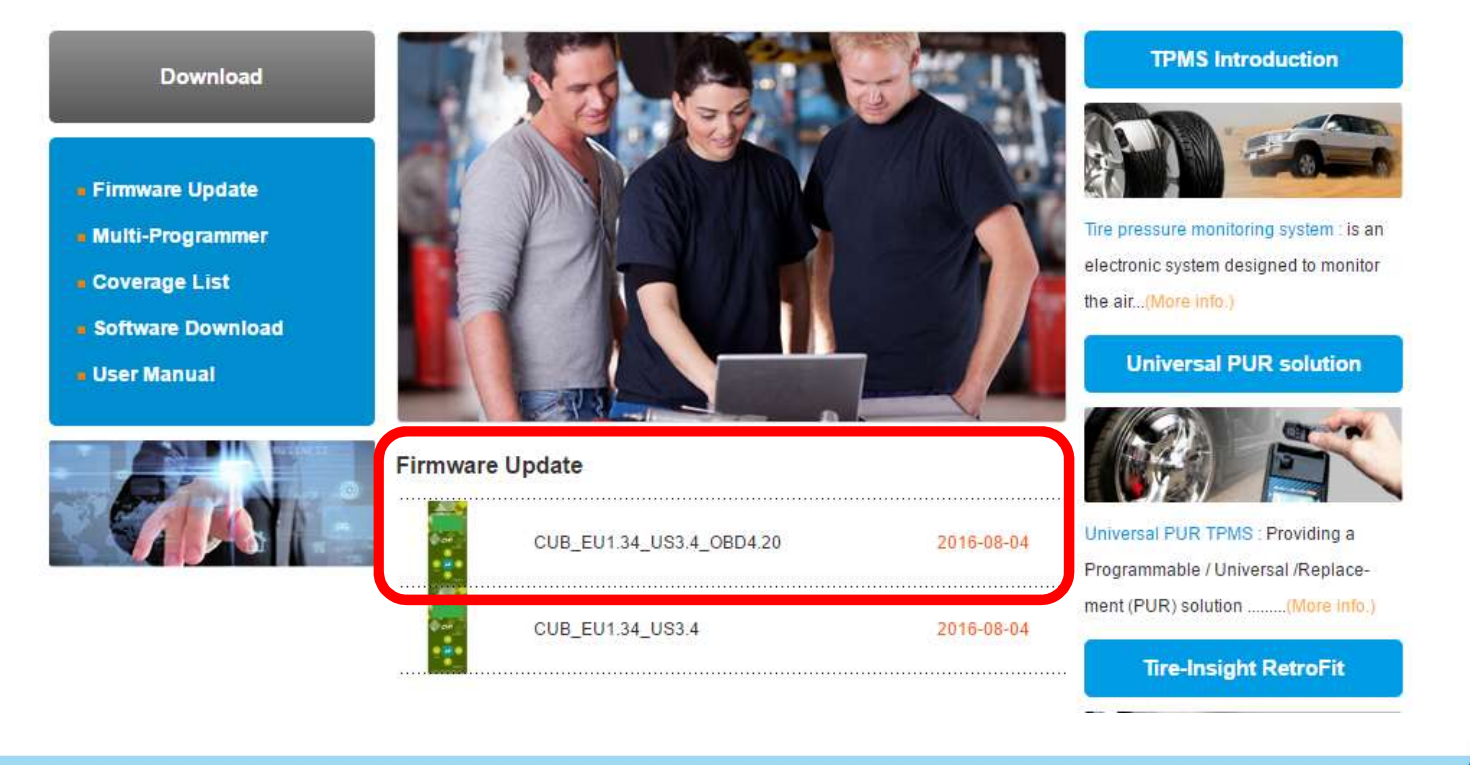

• Write your tool's Serial Number and click on **Submit** (Note: the OBD II Module does not have a Serial Number but the Cub OBD II firmware is bundled to the tool's firmware file, which requires the tool's Serial Number in order to download the firmware update file).

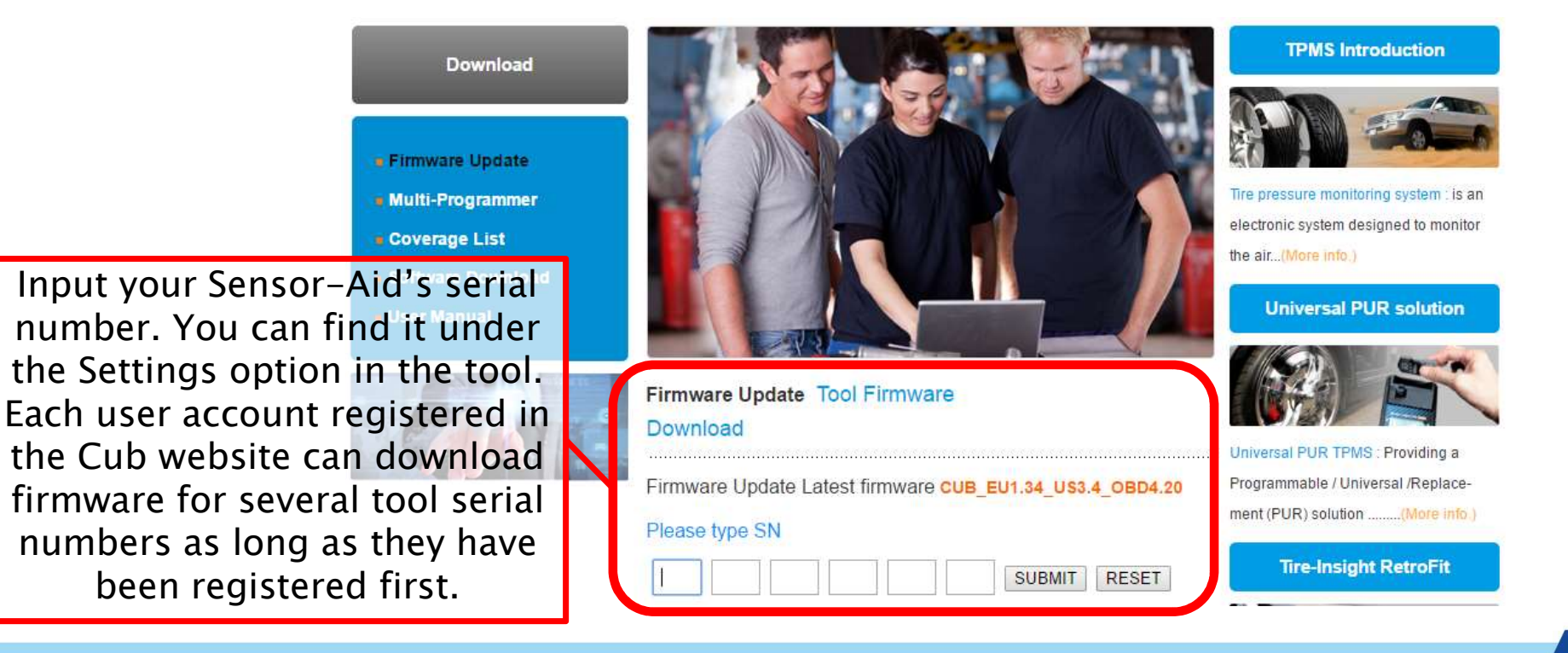

• Click on Download File underneath the Serial Number input field.

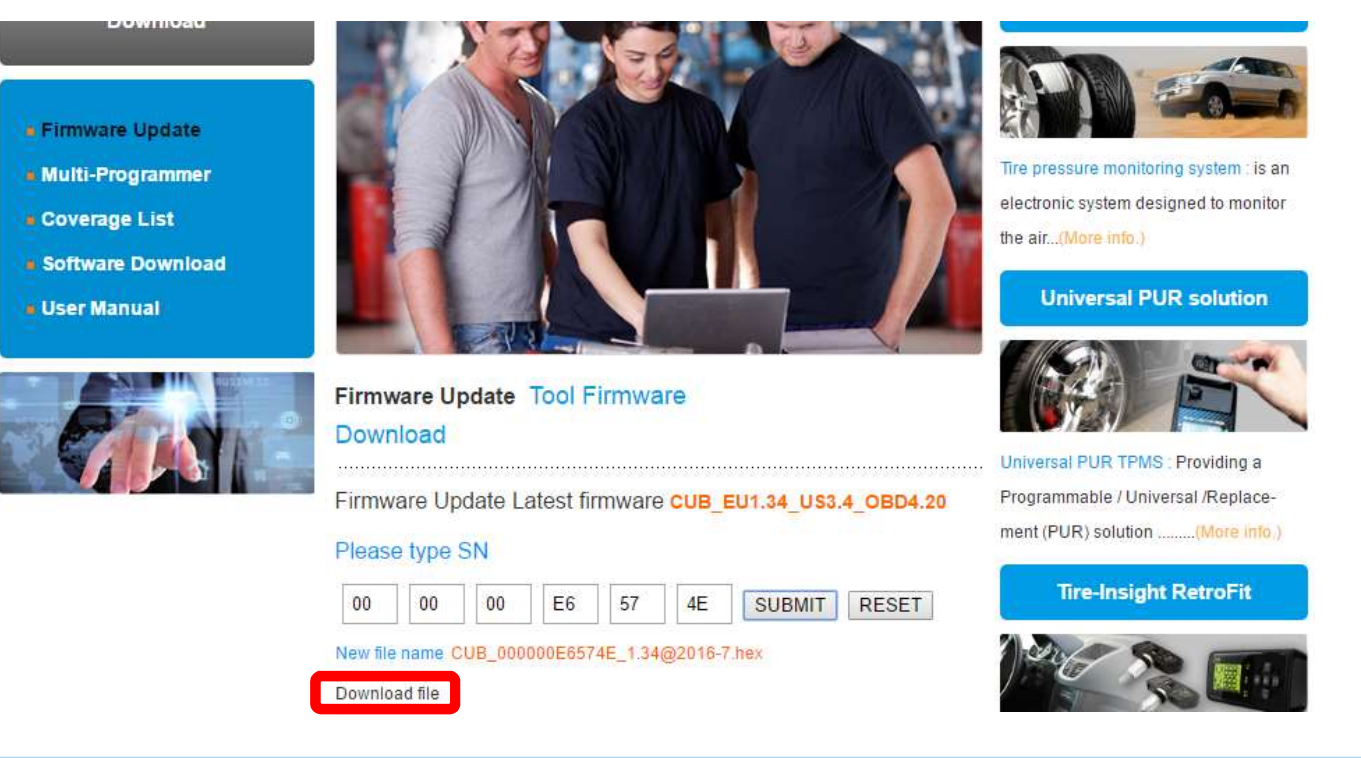

• Open the Auto-Update Platform and select the Manual option. The connection to the internet is not necessary at this time.

| Auto     Manual                                                                         |                                                  |    |                |
|-----------------------------------------------------------------------------------------|--------------------------------------------------|----|----------------|
| Open                                                                                    | Version                                          |    | Network Status |
| Stand By                                                                                | Progress                                         | 0% | USB Status     |
| lessage<br>Update Succeede<br>Please remove the<br>USB Disconnect<br>*** Change to 'Mar | d<br>e device to finish the update<br>nual' mode |    | ^              |

• Connect the OBD II Module to the PC via the USB cable. The USB status will change to USB connect.

| O Auto  Manual                                                 | File Location | OBD-II TEMS    |          |
|----------------------------------------------------------------|---------------|----------------|----------|
| Open                                                           | Version       | Network Status | $\frown$ |
| Update Status                                                  | Program       | NET Disconnect |          |
| Waiting                                                        | 0%            | USB Connect    | 14       |
| Message                                                        |               |                | 1        |
| USB Connect<br>USB Disconnect<br>USB Connect<br>USB Disconnect |               | ^              |          |
| USB Connect                                                    |               |                |          |

• Click on Open.

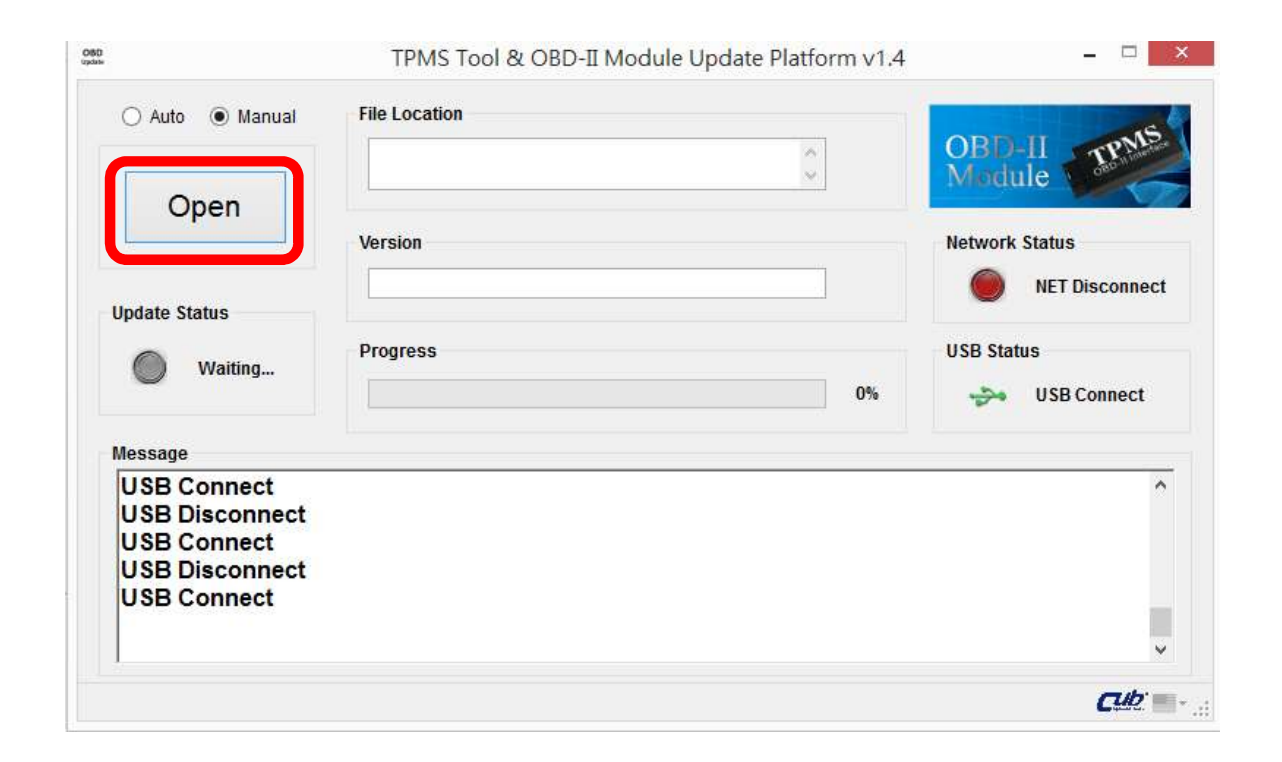

• Browse the location in your PC where you downloaded the firmware update file to and select it. The file name will be displayed under File Location. Click on Update.

| Lindata                | C:\Users\01146\Downloads<br>\CUB_000000E6574E_1.34@2016-7.hex | OBD-II<br>Module |
|------------------------|---------------------------------------------------------------|------------------|
| Opdate                 | Version                                                       | Network Status   |
| Waiting                | Progress 0%                                                   | USB Status       |
| lessage<br>USB Connect | n] Cannot fetch, network disconnect, try to use 'Manu         | al' mode         |
| *** Change to 'Ma      | nual' mode                                                    |                  |

• The **Progress** bar will indicate the updating progress and the OBD II version will be displayed under **Version**.

| ⊖ Auto ⊛ Manual                              |                                                              | OBD.II PNS     |
|----------------------------------------------|--------------------------------------------------------------|----------------|
| Undate                                       | C:05er5/01140/Downloads<br>\CUB_000000E6574E_1.34@2016-7.hex | Module         |
| opuate                                       | Version                                                      | Network Status |
| pdate Status                                 | 4.20                                                         | NET Connect    |
| O Waiting                                    | Progress                                                     | USB Status     |
| lessage                                      | 30/8                                                         | USB Connect    |
| Initializing device of<br>Frasing sector 0x0 | done<br>2020000 done                                         |                |
| Programming addr                             | ress 0xC015100                                               |                |
|                                              |                                                              |                |

• When the update is finished, the Update Status will show "successful". Please disconnect your OBD II Module from the PC.

|                                                           | File Location                                                 |                  |
|-----------------------------------------------------------|---------------------------------------------------------------|------------------|
| Undate                                                    | C:\USers\01146\Downloads<br>\CUB_000000E6574E_1.34@2016-7.hex | OBD-II<br>Module |
| opuate                                                    | Version                                                       | Network Status   |
| Update Status                                             | 4.20                                                          | NET Connect      |
|                                                           | Progress                                                      | USB Status       |
| Message                                                   | 2020000 dama                                                  |                  |
| Erasing sector uxu                                        | ess 0xC022300 done                                            |                  |
| Programming addr                                          |                                                               |                  |
| Programming addr                                          |                                                               |                  |
| Programming addr<br>Update Succeedec<br>Please remove the | device to finish the update                                   |                  |

## Congratulations! You are now ready to use the Auto-Update Platform and to update your Sensor-Aid and OBD II Module.

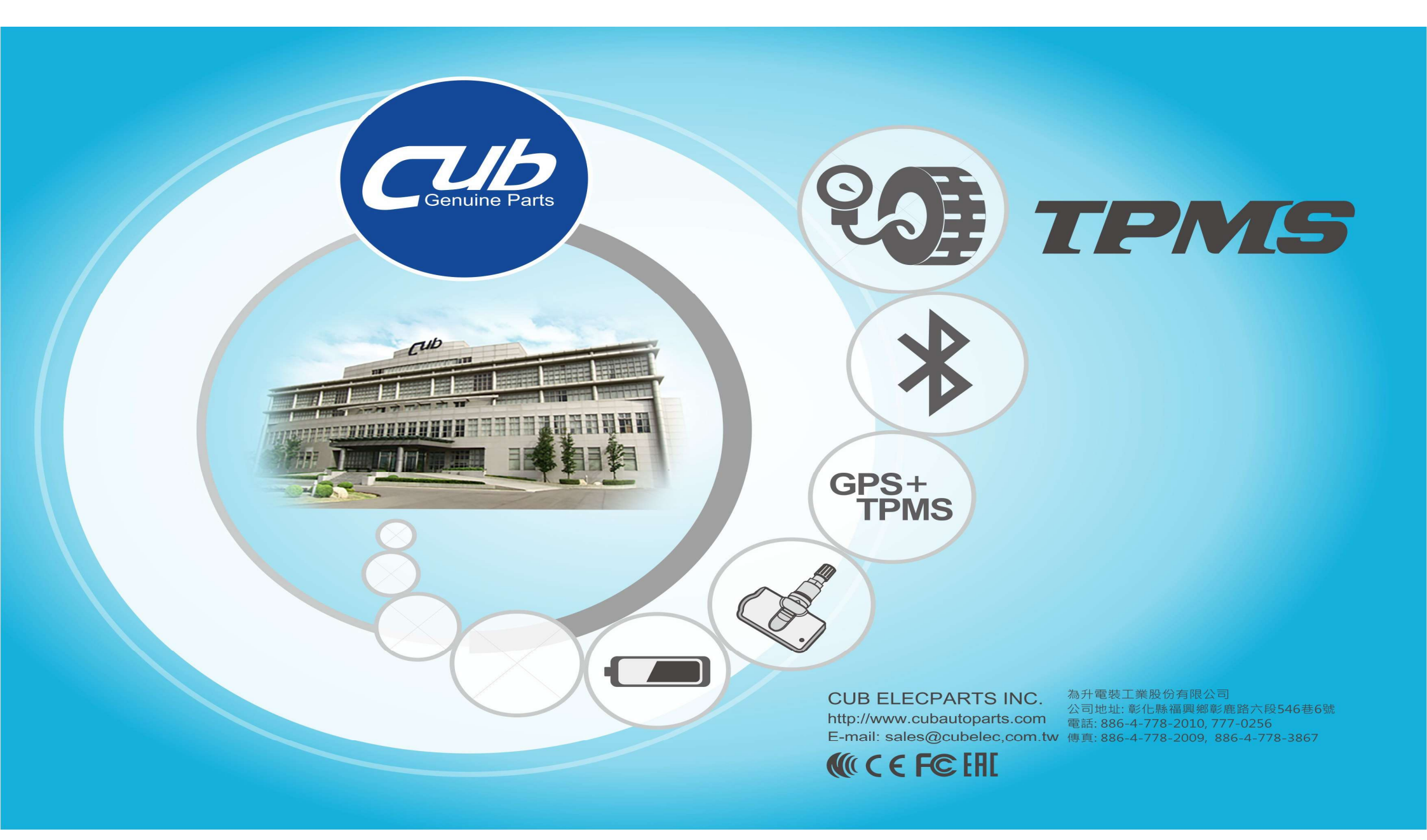